| WARYLAND DEPARTMENT OF<br>HUMAN SERVICES<br>Department of Human Services<br>311 West Saratoga Street<br>Baltimore MD 21201 | FIA Action Transmittal       |
|----------------------------------------------------------------------------------------------------|------------------------------|
| Control Number: # 22-25                                                                                                    | Effective Date: June 1, 2022 |
|                                                                                                    | Issuance Date: June 29, 2022 |

# TO:DIRECTORS, LOCAL DEPARTMENTS OF SOCIAL SERVICES<br/>DEPUTY/ASSISTANT DIRECTORS FOR FAMILY INVESTMENT,<br/>FAMILY INVESTMENT SUPERVISORSFROM:LA SHERRA AYALA, EXECUTIVE DIRECTORRE:MARYLAND BENEFIT REVIEW FORM PROCESSPROGRAM IMPACTED:SUPPLEMENTAL NUTRITION ASSISTANCE PROGRAM

**ORIGINATING OFFICE: OFFICE OF PROGRAMS** 

#### **SUMMARY**

In Maryland, Supplemental Nutrition Assistance Program (SNAP) households that are certified for 12 months or more are required to complete a mid-point case eligibility review with their Local Department of Social Service (LDSS) halfway through their certification period. The Maryland Benefit Review Form (MBR) is used for this purpose, which is to confirm that a SNAP household remains eligible for benefits for the remainder of the certification period. The process is also known as Periodic Reporting (PR).

The MBR notice will be generated and mailed to the household at least 60 days ahead of the due date. Once generated, the MBR form is accessible on the myMDTHINK Consumer Portal for electronic submission. Customers do not have to wait to receive the mailed form to initiate the MBR submission process.

#### **MBR** Timeline

Example: SNAP household certification period 1/03/2022-01/31/2023.

- In this example, the semi-annual review (MBR) due date is 7/31/2022.
- MBR correspondence dated 6/1/2022 will be mailed to the customer.
- MBR will be visible in the Consumer Portal on 6/1/2022.
- MBR form is due to LDSS on or before 6/30/2022. This allows LDSS the time to review and process the form before the 7/31/2022 deadline.
- MBR late notice will be generated and mailed to the customer by 7/10/2022 if the customer did not return their form by 6/30/22.
- If MBR is completed by 7/31/2022, the case will not close.
- If MBR is not completed by 7/31/2022, the SNAP case will close.

#### **REQUIRED ACTION:**

#### Processing an MBR

The MBR should be completed and returned to the local office on or before the last day of the fifth month of SNAP eligibility.

#### **Electronic MBR Submissions**

- When the customer submits the MBR through the Consumer Portal an E&E Worker Portal worker alert will be generated displaying "MBR form Received."
- The MBR will automatically be uploaded into Case Documents.
- When an MBR is submitted through the Customer Portal, the system interface between the Customer Portal and the Worker Portal will automatically populate the updated information from the returned MBR onto the customers case in the E&E System.

#### Paper MBR Submissions

- If the MBR paper form is submitted to the LDSS, the case manager will need to update E&E with new case information, if reported, and request verification, only if required.
- The MBR must be processed using the Interim Change Functionality in E&E.
- The case manager must add the MBR to Case Documents via scanning/uploading

#### **MBR Submissions with Reported Changes**

- If a customer reports changes on the MBR form, verification may be required. Customers may submit required verifications along with the MBR form.
- The Case manager must review the MBR to identify any missing information and generate a 1052 if necessary.
- When verifications are outstanding, the MBR Tracking Page should be updated to reflect that the MBR has been "Submitted but incomplete".

• When the customer returns the verification, the case manager must update all items on the MBR Tracking Page as verified, update the MBR tracking page to reflect that the MBR process has been "Completed" and run eligibility to complete the process.

#### MBR Submissions with No Reported Changes

- If a customer submits the MBR and does not report any changes, no verifications are required. The Case Manager will process the MBR and mark the MBR tracking page as complete to finalize the process.
- If the MBR tracking page has not been updated by the 10th day of the sixth month of eligibility, the second MBR notice will be mailed to the customer informing them that the completed MBR and required verifications must be received prior to the end of the sixth month, or their case will close.
- If the MBR process is not completed by the last day of the sixth month of eligibility, the E&E System will automatically close the SNAP case.

#### Late MBR Submissions

- If a household submits the MBR after the case has closed but during the next issuance month (within 30 days following the closure), reinstate the SNAP case. **Benefits should be prorated** but the household should keep the same redetermination date. Case managers must update the system with the date that the MBR was received. The E&E System will prorate the benefits based on the date the documentation was received.
- The MBR form **should not** be accepted after the subsequent month of the SNAP closure (i.e., case closed effective August 1, 2022 and the form is received on or after September 1, 2022). The household must reapply for benefits.
- If the household has requested a fair hearing on the basis that a completed MBR was filed, but the LDSS does not have it, reinstate the household if a completed periodic report is filed before the end of the issuance month.

Case managers should use the E&E MBR How to Guide to assist them with following the steps required to complete the MBR process. Access E&E How to Guides by clicking the Help button on the menu bar next to Settings and select the guide titled "Process Benefit Review Form."

#### **REPORTS:**

Qlik report: "E&E SNAP MD Benefit Review Cases"

This is a 2-tier report that will provide the forecasting information showing how many MBRs are anticipated in each month for the next 12 months as well as the case details. This report is being modified to provide the same information as the Redet Report.

#### NOTE:

Households in which all adult members are elderly or have a disability with no earned income and are certified for periods up to 36 months, must file a Benefit Review Form once a year.

Prior to closing an ESAP and MSNAP case, the case manager must complete an interview to confirm that the correct information is being captured on the case. Be sure to narrate that the appropriate steps have been completed.

#### **ATTACHMENTS:**

SNAP Manual Section, 410 SNAP Manual Section, 420

#### **INQUIRIES**

Please direct policy questions to the Office of Statewide Policy Compliance and Customer Service Performance by completing the <u>FIA Policy Information Request Form</u> found on Knowledge Base.

For systems questions, please email fia.bsdm@maryland.gov.

c: DHS Executive Staff Constituent Services DHS Help Desk FIA Management Staff Office of Administrative Hearings

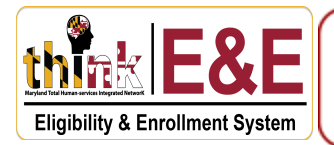

**Note:** A customer may submit a **Maryland Benefits Review** (MBR) form electronically using the myMDTHINK Consumer Portal or deliver a paper MBR form to their local Department of Social Services office. Once the Maryland Benefits Review form is uploaded to a case, you can begin the Maryland Benefit Review process. This guide explains both methods to access and update customer information reported on the Maryland Benefits Review form.

# Method 1: Process the Maryland Benefits Review (MBR) form submitted by a customer through the myMDTHINK Consumer Portal

1. On the **Eligibility & Enrollment** dashboard, *click* the **MBR Forms (1)** tab on the **Left-Hand Navigation Menu** then *click* the **Online Reported Changes (2)** tab.

| three Eligibility & Er                          | Set System Date 🗹                       | 6/8/2022                                                         |                  |                           |             |               |        |
|-------------------------------------------------|-----------------------------------------|------------------------------------------------------------------|------------------|---------------------------|-------------|---------------|--------|
| Go to Case Q Applicat                           | ion Process 🗸 Case Manage               | ement 🚽 Benefit Issuance                                         | Benefit Recovery | nterfaces 🗸 <u>Help</u> ★ |             |               |        |
| Work Item Categories<br>Applications            | My Dashboard<br>Online Reported Changes | 2 Vorker Entered Ch                                              | anges            |                           |             |               |        |
| REDETERMINATIONS<br>CHANGES & ALERTS            | Case ID Type Su                         | иникали и консклати.<br>В по по по по по по по по по по по по по | CREATE DATE      |                           | DUE DATE    | DISPOSE ALERT | г Асти |
| Case Review<br>Scheduled Interview<br>MBR Forms |                                         |                                                                  |                  | items p                   | er page. 10 | U 10 U        | K (    |

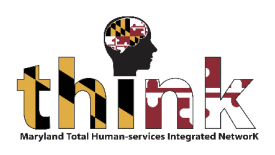

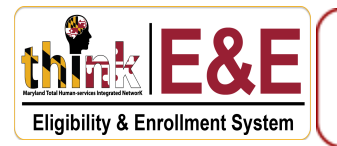

2. The **MBR Online Reported Changes (1)** section will display MBR forms submitted through **myMDTHINK Consumer Portal**. *Click* the **Eye (2)** icon to open the case.

| Go to Case           | Application Process $\bullet$ | Case Management | ✓ Benefit Issuand | ce Benefit Recovery | Interfaces 🚽 <u>Help</u> ★ |            |               |                           |
|----------------------|-------------------------------|-----------------|-------------------|---------------------|----------------------------|------------|---------------|---------------------------|
| Work Item Categories | My Dash                       | board           |                   |                     |                            |            |               |                           |
| Applications         | Online Rep                    | orted Changes   | Worker Entered (  | Changes             |                            |            |               |                           |
| REDETERMINATIONS     | CASE ID                       | Туре Subtyp     | е НоН Наме        | CREATE DATE         | DESCRIPTION                | DUE DATE   | DISPOSE ALERT | ACTION                    |
| CHANGES & ALERTS     |                               | BR CBR          |                   | 06/08/2022          | Submitted by Consumer      | 06/13/2022 | Ð             | <b>0</b> 2                |
| Case Review          |                               |                 |                   |                     | ,                          |            |               |                           |
| SCHEDULED INTERVIEW  |                               |                 |                   |                     | Items per page:            | 10 🔻 1     | -1 of 1   🗸   | $\langle \rangle \rangle$ |
| MBR Forms            | _                             |                 |                   |                     |                            |            |               |                           |
|                      |                               |                 |                   |                     |                            |            |               |                           |

3. The Case Home screen will display. Note that the Pending Work Items Section shows the MBR Form Submitted by Consumer work item.

| Change Reporting: Case Home | НОН:             | Case ID:            | Programs: MA SNAP                                          | Status: Open |
|-----------------------------|------------------|---------------------|------------------------------------------------------------|--------------|
| Eligibility Determination   | Case Home        |                     |                                                            |              |
| Case Home                   |                  |                     |                                                            |              |
| Member Details              | Pendina          | Work Items          | Additional Information                                     |              |
| Contact Information         |                  |                     | RN:                                                        | District     |
| Citizenship Details         | Type Subtype As  | ssigned To Action   | IA ID: -                                                   | Worker       |
| Member Verification         | MBR Submitted by |                     | acility:                                                   |              |
| Authorized Representative   | Form Consumer    |                     | Penalty Period:                                            |              |
| Program Request             | 1 - 1 of 1       |                     | OH PIN No.:                                                |              |
| Individual Details          |                  | Items per page: 5 💌 | Redetermination Due Date:<br>Nedical Assistance 09/30/2022 |              |
| Education Details           |                  | S                   | SNAP 07/31/2024                                            |              |
| Health & Disability         |                  |                     |                                                            |              |

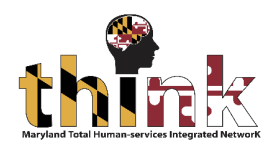

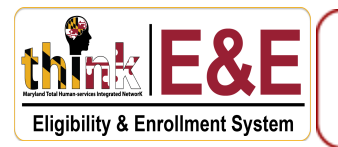

4. *Click* the **Case Management (1)** tab on the taskbar, then *select* the **Benefit Review Form (2)** option.

| Q Application Process       | Case Management 🗸 👤         | efit Issuance Benefit Re | covery Interfaces - | Help 🖹 🗗 📩 🖈             | r 🕇 🔿        | View Deleted N |
|-----------------------------|-----------------------------|--------------------------|---------------------|--------------------------|--------------|----------------|
| Change Reporting: Case Home | Case Narrative              |                          | Case ID:            | Programs: MA             | SNAP :       | Status: Open   |
| Eligibility Determination   | Redetermination             |                          |                     |                          |              |                |
| Case Home                   | <sup>4</sup> Correspondence |                          |                     | <i>.</i>                 |              |                |
| Member Details              | 2                           | Pending Work Items       |                     | Additional Infor         | mation       |                |
| Contact Information         | Benefit Review Form         | , enang                  |                     | IRN:                     |              | Distric        |
| Citizenship Details         | b                           | ype Assigned To          | Action              | MA ID:                   |              | Worke          |
| Member Verification         | MBR Subi                    | mitted by                | <b>–</b>            | Facility:                |              |                |
| Authorized Representative   | Form Con:                   | sumer                    | -                   | Penalty Period:          |              |                |
| Program Request             |                             | 1-1of1   <b>&lt;</b>     | < > >I              | HoH PIN No.:             |              |                |
| Individual Details          |                             | ltems per p              | age: 5 💌            | Medical Assistance 09/30 | e:<br>)/2022 |                |
| Education Details           |                             |                          | ·                   | SNAP 07/31/2024          |              |                |

# 5. The **Benefit Review Form** screen will display. *Click* the **Search** button.

| Change Reporting: Case Home | нон       | Case ID:          | Programs: MA SNAP | Status: | Open     |  |
|-----------------------------|-----------|-------------------|-------------------|---------|----------|--|
|                             |           |                   |                   |         |          |  |
| Eligibility Determination   | Case ID # |                   |                   |         |          |  |
| () Additional Info          |           | District Office # | Status            | •       |          |  |
| ▲ Eligibility Review        | Sent Date | Month/Year From   | Month/Year To     |         | Due Date |  |
| 🖞 Works                     | Search    |                   |                   |         |          |  |
| Client Correspondence       |           |                   |                   |         |          |  |
| Correspondence Search       |           |                   |                   |         |          |  |
| Benefit Review Form         |           |                   |                   |         |          |  |
| On Demand Letters           |           |                   |                   |         |          |  |

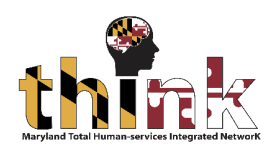

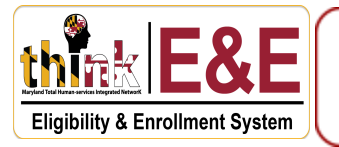

6. The **Benefit Review Search** window will refresh and display the **Search Result (1)** section. *Note* the **Status (2)** of the MBR. Also, note that the **Actions (3)** column shows that you can not take any action.

*Click* the **Home (4)** icon to return to the **Case Home** screen.

| Q Application Process -   | Case Management 🗸 Benefit | Issuance Benefit Recovery Interfaces | - <u>Help</u>              |                 | leted Member(s) |         |
|---------------------------|---------------------------|--------------------------------------|----------------------------|-----------------|-----------------|---------|
| ge Reporting: Case Home   | нон:                      | Case ID:                             | Programs: N                | MA SNAP Status: | Open            |         |
| Eligibility Determination | Case ID #                 |                                      |                            |                 |                 |         |
| ၂) Additional Info        |                           | District Office #                    | Status                     | •               |                 |         |
| ▲ Eligibility Review      | Sent Date                 | Month/Year From                      | Month/Y                    | 'ear To         | Due Date        | Ē       |
| ] Works                   | Search                    |                                      |                            |                 |                 |         |
| Client Correspondence     |                           |                                      |                            |                 |                 |         |
| Correspondence Search     |                           | <u></u>                              |                            |                 | 3               |         |
| a contract                | #Cooo ID                  | Report Due Date                      | Statue                     | Statue D        | ate 🧹           | Actions |
| Benefit Review Form       | #Case ID                  |                                      | Status                     | Status Di       |                 |         |
| On Demand Letters         | #Case ID                  | 07-31-2022                           | Consumer Submitted         | 06-08-20        | 22              |         |
| On Demand Letters         |                           | 07-31-2022<br>07-31-2022             | Consumer Submitted<br>Sent | 06-08-20        | 22<br>22        |         |

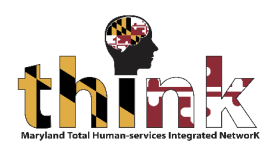

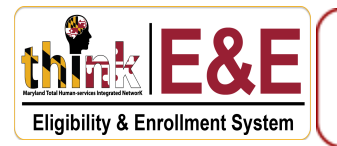

 The Case Home screen will display. *Click* the Actions (1) button then *select* the Change Reporting (2) option from the dropdown menu.

| Change Reporting: Case Home      | НОН:             | Case ID:                                    | Programs: MA SNAP                  | Status: Open                     |
|----------------------------------|------------------|---------------------------------------------|------------------------------------|----------------------------------|
| <b>Eligibility Determination</b> | Case Home        |                                             |                                    | Actions 1                        |
| Case Home                        |                  |                                             |                                    | Application Registration         |
| Member Details                   | Pendina          | Work Items                                  | Additional Information             |                                  |
| Contact Information              |                  |                                             | IRN:                               | Distri t:                        |
| Citizenship Details              | Type Subtype As  | ssigned To Action                           | Facility:                          | Work r: Initiate Redetermination |
| Member Verification              | MBR Submitted by |                                             | Interpreter: No<br>Penalty Period: | Transfer                         |
| Authorized Representative        | Form Consumer    |                                             | HoH PIN No.:                       |                                  |
| Program Request                  | 1 - 1 of 1       | $ \langle \langle \rangle \rangle \rangle $ | Redetermination Due Date:          |                                  |

8. The **Report Changes** window will display. *Click* the **Initiate Benefit Review Form (1)** checkbox, *enter* the **Date of Change (2)**, then *click* the **Save & Close (3)** button.

| Report Changes                                              |                |
|-------------------------------------------------------------|----------------|
| What kind of change do you need to report?                  |                |
| Change household composition (add or remove memb            | ers)           |
| Change benefit programs (add or remove a program)           | t              |
| Change case information (report an interim change)          | _              |
| 🛛 🔽 Initiate Benefit Review Form (Process Benefit Review Fo | orm)           |
| Date of Change                                              |                |
| 6/8/2022                                                    |                |
| Discard                                                     | 3 Save & Close |

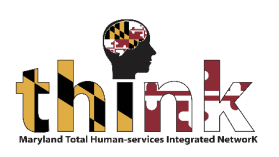

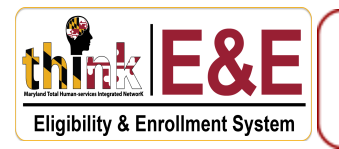

9. You will be redirected to the **Case Home** screen. *Click* the **Case Management (1)** button on the taskbar then *select* the **Benefit Review Form (2)** option from the dropdown menu.

| ase | Q                  | Application Process | 5 • | Case Management 📢   |     | fit Issuance | Benefit Recovery           | Interfaces 🖌 💾 |
|-----|--------------------|---------------------|-----|---------------------|-----|--------------|----------------------------|----------------|
| Cha | inge Reporting: Ca | se Home             | L   | Case Narrative      | r F | lana         | с                          | case ID:       |
|     | 😧 Eligibility De   | termination         | h   | Redetermination     |     |              |                            |                |
|     | Case Home          |                     |     | Correspondence      |     |              |                            |                |
|     | Member Details     |                     |     |                     | ٦   | Pendina \    | Work Items                 |                |
|     | Relationship       |                     |     | Benefit Review Form | 1   | i chung      |                            | _              |
|     | Contact Informa    | ition               |     |                     |     | Subtype      | Assigned To Acti           | on             |
|     | Citizenship Deta   | ils                 | L   | Document            |     | Document     |                            |                |
|     | Member Verifica    | ation               |     | Uploaded            |     | Uploaded in  | <b>-</b>                   | ]              |
|     | Authorized Repr    | esentative          |     |                     |     | WP           |                            |                |
|     | Program Reques     | st                  |     |                     |     | 1 - 1 of 1   | $ \langle \rangle \rangle$ | >              |
|     | Individual Details | s                   |     |                     |     |              | Items per page: 5          | -              |
|     | Education Detail   | s                   |     |                     |     |              |                            |                |

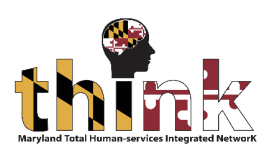

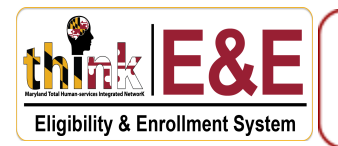

10. The **Benefit Review Form** screen will display. *Click* the **Search** button.

| Change Reporting: Case Home                                     | НОН       | Case ID:          | Programs: MA SNAP S | tatus: Open |
|-----------------------------------------------------------------|-----------|-------------------|---------------------|-------------|
| Eligibility Determination                                       | Case ID # | District Office # | Status              | ▼]          |
| <ul> <li>Additional Info</li> <li>Eligibility Review</li> </ul> | Sent Date | Month/Year From   | Month/Year To       | Due Date    |
| Works Client Correspondence                                     | Search    |                   |                     |             |
| Correspondence Search Benefit Review Form On Demand Letters     |           |                   |                     |             |

11. The **Benefit Review Search** window will refresh showing the **Search Result (1)** section. Note that the **Actions (2)** column now shows the **Pen (2)** icon, which means that you can begin processing the MBR.

|          |                 |                    |             | 2       |
|----------|-----------------|--------------------|-------------|---------|
| ‡Case ID | Report Due Date | Status             | Status Date | Actions |
|          | 07-31-2022      | Consumer Submitted | 06-08-2022  | 1       |
|          | 07-31-2022      | Sent               | 05-25-2022  |         |
|          | 07-31-2022      | Pending            | 05-25-2022  |         |

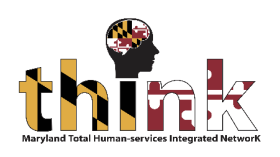

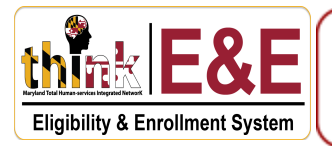

Method 2: Process the Maryland Benefits Review form submitted by a customer to a Case Manager at the district office.

1. Enter the Case ID (1) then click the Magnifying Glass (2) icon.

| Q |                      | tion Process 🖌 Case Mar | nagement 🖌 Benefit Issuance | Benefit Recovery Interfaces 🖌 Help ★ |
|---|----------------------|-------------------------|-----------------------------|--------------------------------------|
|   | Work Item Categories | My Dashboard            |                             |                                      |
|   | Applications         | Paper Apps              | Online Apps                 |                                      |
|   | REDETERMINATIONS     | WEB ID SOURCE CA        | -<br>se ID StatusLdss       | Programs HOH Name                    |

2. *Click* the **Case Management (1)** tab on the taskbar, then *select* the **Benefit Review Form (2)** option.

| Q Application Process -     | Case Management 📜 efit Issuance Benefit Recovery Interfaces 🗸 | Help 🖹 🗅 🛱 💲 ★ 🚖 🎾 View Deleted M |
|-----------------------------|---------------------------------------------------------------|-----------------------------------|
| Change Reporting: Case Home | Case Narrative Case ID:                                       | Programs: MA SNAP 🚦 Status: Open  |
| Eligibility Determination   | Redetermination                                               |                                   |
| Case Home                   | Correspondence                                                |                                   |
| Member Details              | 2 Pending Work Items                                          | Additional Information            |
| Contact Information         | Benefit Review Form                                           | IRN: Distric                      |
| Citizenship Details         | b ype Assigned To Action                                      | MA ID: Worke                      |
| Member Verification         | MBR Submitted by                                              | Facility:                         |
| Authorized Representative   | Form Consumer                                                 | Penalty Period:                   |
| Program Request             | 1-1 of 1  < < >>                                              | HoH PIN No.:                      |
| Individual Details          | Items per page: 5                                             | Medical Assistance 09/30/2022     |
| Education Details           |                                                               | SNAP 07/31/2024                   |

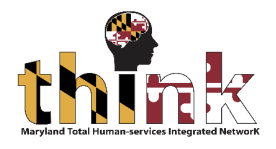

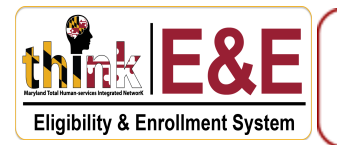

3. The **Benefit Review Form** screen will display. *Click* the **Search** button.

| Change Reporting: Case Home | нон       | Case ID:          | Programs: MA SNAP | Status: Open |  |
|-----------------------------|-----------|-------------------|-------------------|--------------|--|
|                             |           |                   |                   |              |  |
|                             | Case ID # | District Office # | Status            | •            |  |
|                             | Sent Date | Month/Year From   | Month/Year To     | Due Date     |  |
|                             | Search    |                   |                   |              |  |
|                             |           |                   |                   |              |  |
| Correspondence Search       |           |                   |                   |              |  |
| Benefit Review Form         |           |                   |                   |              |  |
| On Demand Letters           |           |                   |                   |              |  |

4. The **Benefit Review Search** window will refresh and show the **Search Result (1)** section. Note the **Status (2)** of the MBR. Also note that the **Actions (3)** column shows that you can not take any action.

*Click* the **Home (4)** icon to return to the **Case Home** screen.

| Q Application Process -                                                | Case Management 🗸 Benefit Is | ssuance Benefit Recovery Interfaces - | Help 🖹 🗗 🛗 🥲 | \$ 🖈 🕈 👍 /iev    | v Deleted Member(s) | Ō |
|------------------------------------------------------------------------|------------------------------|---------------------------------------|--------------|------------------|---------------------|---|
| Change Reporting: Case Home                                            | нон:                         | Case ID:                              | Program      | ns: MA SNAP Stat | tus: Open           |   |
| <ul> <li>Eligibility Determination</li> <li>Additional Info</li> </ul> | Case ID #                    | District Office #                     | Statu        | IS 🔻             |                     |   |
| Ligibility Review                                                      | Sent Date                    | Month/Year From                       | Mont         | th/Year To       | Due Date            | Ē |
| 🛱 Works                                                                | Search                       |                                       |              |                  |                     |   |
| Client Correspondence                                                  | 1                            |                                       |              |                  |                     |   |
| Correspondence Search                                                  | T C                          |                                       | 2            |                  | (3)                 |   |
| Benefit Review Form                                                    | #Case ID                     | Report Due Date                       | Status       | Status Date      | Actions             |   |
| On Demand Letters                                                      |                              | 06-30-2022                            | Sent         | 06-06-2022       |                     |   |

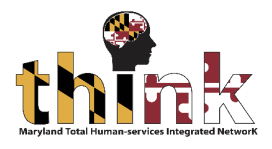

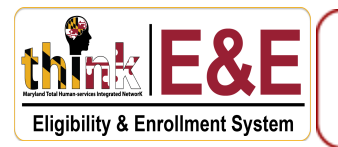

5. The **Case Home** screen will display. *Upload* the MBR form by *clicking* the **Additional Info (1)** tab on the **Left-Hand Navigation Menu**, then *selecting* the **Case Documents (2)** option.

| Change Reporting: Case Home | нон:      |                      | Case ID:                              | Programs: MA SNAP                 | Status: Open |
|-----------------------------|-----------|----------------------|---------------------------------------|-----------------------------------|--------------|
| Eligibility Determination   | Case Home |                      |                                       |                                   |              |
| ABAWD                       |           | Pending <sup>v</sup> | Work Items                            | Additional Information            |              |
| Appeal                      | Туре      | Subtype              | Assigned To Action                    | IRN:<br>Facility:                 | Distri       |
| Audit Trail                 |           | Desument             |                                       | Interpreter: No                   | Work         |
| Case Documents 2            | Document  | Uploaded in          | E                                     | Penalty Period:                   |              |
| Citizenship Sponsorship     | Uploaded  | WP                   |                                       | Redetermination Due Date:         |              |
| Individual Programs         |           | 1 - 1 of 1           | $ \langle \rangle \rangle >  \rangle$ | SNAP 12/31/2022                   |              |
| Non-Compliance              |           |                      | Items per page: 5                     | Medical Assistance Not Applicable |              |
| Non-Custodial Parent        |           |                      |                                       |                                   |              |
| Fregram Time Limite         |           |                      |                                       |                                   |              |

The Case Document screen will display. *Select* Document Type MBR (1), Document Name MBR (2), and the Household Member (3) from the respective dropdown menus. *Click* the Choose Files (4) button to initiate file upload.

| Change Reporting: Case Home | HOH                              | Case ID:         | Programs: MA SNAP | Status: Open        |
|-----------------------------|----------------------------------|------------------|-------------------|---------------------|
| Eligibility Determination   | Case Documents                   |                  |                   | ē                   |
| Additional Info             |                                  | 2 ocument Name * | 3                 | ousehold Member ★   |
| ABAWD                       | MBR                              | MBR              | <b>▼</b>          | Skender Pllana (61) |
| Appeal                      | 4                                |                  |                   |                     |
| Audit Trail                 | Choose Files Vo file chosen      |                  |                   | Scan Document       |
| Case Documents              | Note: Supported file formats are | .txt, .png, .pdf |                   |                     |
| Citizenship Sponsorship     |                                  |                  |                   |                     |
| Individual Programs         |                                  |                  |                   |                     |

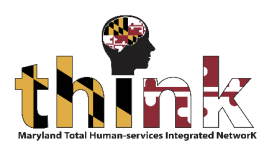

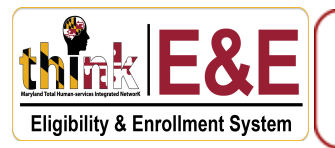

7. Your local folder will display. *Select* the MBR File (1) you want to upload, then *click* the Open (2) button.

|                                                            | HOH: Skender Dllana     | Case ID: 100532862 | Drograms: N  | MA SNAD        | S      |
|------------------------------------------------------------|-------------------------|--------------------|--------------|----------------|--------|
| Upen                                                       |                         |                    |              |                | ~      |
| $\leftarrow \rightarrow \checkmark \uparrow \clubsuit $ Th | is PC → Downloads       | v ت                | , P Search □ | ownloads       |        |
| Organize   New folde                                       | er                      |                    |              | •=== <b>•</b>  | ?      |
| 🖹 Documents 🖈 🔦                                            | Name                    | Date modifi        | ed Typ       | e              | s ^    |
| 📕 Tenor                                                    | logav (1)               |                    |              |                |        |
| 🗢 This PC                                                  |                         | 6/8/2022 11:       | :26 AM Ado   | obe Acrobat D  |        |
| 🗊 3D Objects                                               | Yesterday (1)           |                    |              |                | -      |
| E. Desktop                                                 |                         | 6/7/2022 6:0       | )3 PM JPG    | File           |        |
| Documents                                                  | V Earlier this week (1) |                    |              |                |        |
| Downloads                                                  | 🛃 MBR form              | 6/6/2022 12        | :27 PM Add   | obe Acrobat D  |        |
| Music                                                      | V Last week (3)         |                    |              |                |        |
| Pictures                                                   | 🛃 MDTAPaymentReceipt    | 6/3/2022 12        | :09 PM Ado   | obe Acrobat D  |        |
| Videos                                                     | Bass-                   | 5/29/2022 9        | :51 AM Cor   | mpressed (zipp |        |
| 🔩 Windows (C:)                                             | Audit Details           | 6/1/2022 1:4       | 48 PM Mic    | rosoft Excel W | ~      |
| · · · · · · · · · · · · · · · · · · ·                      | <                       |                    |              |                | >      |
| File <u>n</u> an                                           | ne: Robert MBR          |                    | All Files    |                | $\sim$ |
|                                                            |                         | 4                  | Open         | Cancel         |        |
|                                                            |                         |                    |              |                |        |
|                                                            |                         |                    |              |                |        |

8. An **Upload Confirmation** popup window will display. *Click* the **Close** button.

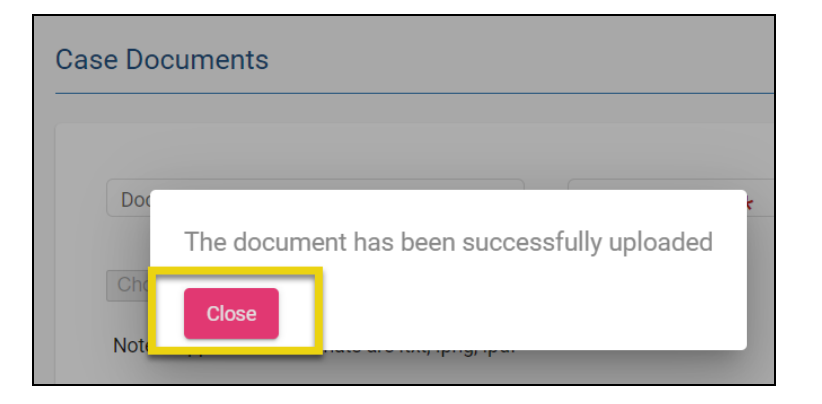

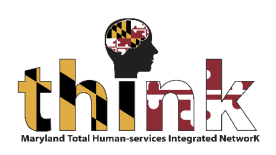

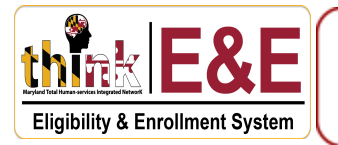

You will be redirected to the Case Home screen. *Click* the Actions (1) button then *select* the Change Reporting (2) option from the dropdown menu.

| НОН:     |                         | Case ID:           | Programs: MA SNAP      | : : | Status: Open                                 |
|----------|-------------------------|--------------------|------------------------|-----|----------------------------------------------|
| ase Home |                         |                    |                        |     | Actions                                      |
|          | Pending W               | /ork Items         | Additional Information |     | Application Registration                     |
| Туре     | Subtype                 | Assigned To Action | IRN:<br>MA ID:         |     | Dis rict<br>Wo ker: Initiate Redetermination |
| Document | Document<br>Uploaded in | Joni               | Interpreter: No        |     | Transfer                                     |

10. The **Report Changes** window will display. *Click* the **Initiate Benefit Review Form (1)** checkbox, *enter* the **Date of Change (2)**, then *click* the **Save & Close (3)** button.

| Report Changes                                             |                |
|------------------------------------------------------------|----------------|
| What kind of change do you need to report?                 |                |
| Change household composition (add or remove members)       |                |
| Change benefit programs (add or remove a program)          |                |
| Change case information (report an interim change)         |                |
| Initiate Benefit Review Form (Process Benefit Review Form) |                |
| Date of Change 6/8/2022                                    |                |
| Discard                                                    | 3 Save & Close |

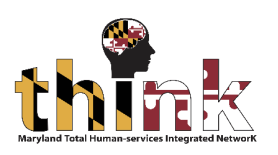

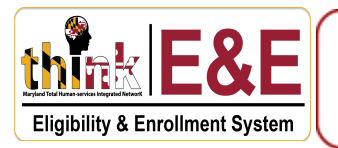

12. You will be redirected to the **Case Home** screen. *Click* the **Case Management (1)** button on the taskbar then *select* the **Benefit Review Form (2)** option from the dropdown menu.

| ase |                | Q          | Application Process | -                   | Case Management 📢 |     | fit Issuance | Benefit Recover | y Interfaces 🗸 占 |
|-----|----------------|------------|---------------------|---------------------|-------------------|-----|--------------|-----------------|------------------|
|     | Change Reporti | ng: Case   | e Home              |                     | Case Narrative    | r F | lana         |                 | Case ID:         |
|     | 😧 Eligibil     | lity Dete  | ermination          |                     | Redetermination   |     |              |                 |                  |
|     | Case Hon       | ne         |                     |                     | Correspondence    |     |              |                 |                  |
|     | Member [       | Details    |                     |                     | 2                 | 1   | Pending \    | Work Items      |                  |
|     | Relations      | nip        |                     | Benefit Review Form |                   | 1   | J            | J               |                  |
|     | Contact Ir     | nformati   | on                  |                     |                   |     | Subtype      | Assigned To Ac  | ction            |
|     | Citizenshi     | p Detail:  | S                   | 4                   | Document          |     | Document     | _               |                  |
|     | Member \       | /erificati | on                  |                     | Uploaded          | Up  | Uploaded in  |                 | _                |
|     | Authorize      | d Repres   | sentative           |                     |                   |     | VVP          |                 |                  |
|     | Program F      | Request    |                     | 1                   |                   |     | I - I OT I   | < <             | > >              |
|     | Individual     | Details    |                     |                     |                   |     |              | Items per page: | 5 💌              |
|     | Education      | Details    |                     |                     |                   |     |              |                 |                  |

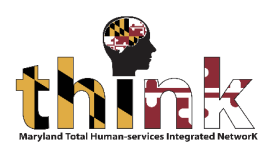

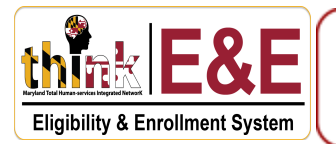

13. The **Benefit Review Form** screen will display. *Click* the **Search** button.

| Change Reporting: Case Home                   | нон       | Case ID:          | Programs: MA SNAP | Status: Open |
|-----------------------------------------------|-----------|-------------------|-------------------|--------------|
| Eligibility Determination (i) Additional Info | Case ID # | District Office # | Status            | ·            |
| ▲ Eligibility Review                          | Sent Date | Month/Year From   | Month/Year To     | Due Date     |
| 🗂 Works                                       | Search    |                   |                   |              |
| Client Correspondence                         |           |                   |                   |              |
| Correspondence Search                         |           |                   |                   |              |
| Benefit Review Form                           |           |                   |                   |              |
| On Demand Letters                             |           |                   |                   |              |

14. The **Benefit Review Search** window will refresh showing the **Search Result (1)** section. *Note* the **Actions (2)** column now shows the **Pen (2)** icon, which means that you can begin processing the MBR.

| Change Reporting: Case Home                                            | нон:      | Case ID:          | Programs: MA SNAP | Status: C | Dpen     |  |
|------------------------------------------------------------------------|-----------|-------------------|-------------------|-----------|----------|--|
| <ul> <li>Eligibility Determination</li> <li>Additional Info</li> </ul> | Case ID # | District Office # | Status            | •         |          |  |
| ▲ Eligibility Review                                                   | Sent Date | Month/Year From   | Month/Year To     |           | Due Date |  |
| 🗂 Works                                                                | Search    |                   |                   |           |          |  |
| Client Correspondence                                                  |           |                   |                   |           |          |  |
| Correspondence Search                                                  |           |                   |                   |           |          |  |
| Benefit Review Form                                                    | #Case ID  | Report Due Date   | Status Stat       | us Date   | Actions  |  |
| On Demand Letters                                                      |           | 06-30-2022        | Sent 06-0         | 06-2022   | 1        |  |

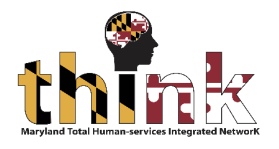

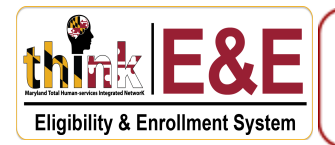

### **Complete the Maryland Benefits Review Form Process**

<u>Note</u>: The MBR processing workflow from this stage to its completion is the same whether the form was electronically submitted by the customer using the myMDTHINK Consumer Portal (Method 1) or entered by a case manager at a Department of Social Services office (Method 2).

1. On the **Case Home** screen. *Click* the **Case Management (1)** button on the taskbar then *select* the **Benefit Review Form (2)** option from the dropdown menu.

| ase <b>Q</b> Applica        | tion Process + | Case Management 📢   | efit Issuance   | Benefit Recovery Interfaces - He |
|-----------------------------|----------------|---------------------|-----------------|----------------------------------|
| Change Reporting: Case Home |                | Case Narrative      | Flana           | Case ID:                         |
| Eligibility Determinatio    | n              | Redetermination     |                 |                                  |
| Case Home                   | -              | Correspondence      |                 |                                  |
| Member Details              |                |                     | Pendina         | Work Items                       |
| Relationship                |                | Benefit Review Form | , second second |                                  |
| Contact Information         |                |                     | Subtype         | Assigned To Action               |
| Citizenship Details         | - 4            | Document            | Document        |                                  |
| Member Verification         |                | Uploaded            | Uploaded in     |                                  |
| Authorized Representative   |                |                     | VVP             |                                  |
| Program Request             |                |                     | I - I OT I      |                                  |
| Individual Details          |                |                     |                 | Items per page: 5                |
| Education Details           |                |                     |                 |                                  |

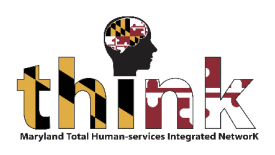

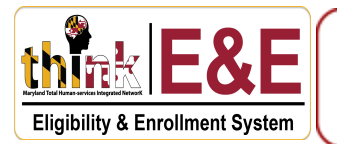

2. The **Benefit Review Form** screen will display. *Click* the **Search** button.

| Change Reporting: Case Home | нон       | Case ID:          | Programs: MA SNAP | Status: Open |
|-----------------------------|-----------|-------------------|-------------------|--------------|
| Eligibility Determination   | Case ID # |                   |                   |              |
| 🕖 Additional Info           |           | District Office # | Status            | •            |
| Ligibility Review           | Sent Date | Month/Year From   | Month/Year To     | Due Date     |
| 🗂 Works                     | Search    |                   |                   |              |
| Client Correspondence       |           |                   |                   |              |
| Correspondence Search       |           |                   |                   |              |
| Benefit Review Form         |           |                   |                   |              |
| On Demand Letters           |           |                   |                   |              |

3. The **Benefit Review Search** window will refresh showing the **Search Result (1)** section.

*Click* the **Pen (2)** icon to process the Maryland Benefit Review form.

| Change Reporting: Case Home                                 | нон:      | Case ID:                             | Programs: MA SNAP             | Status: Open   |
|-------------------------------------------------------------|-----------|--------------------------------------|-------------------------------|----------------|
| Eligibility Determination                                   | Case ID # | District Office #                    | Status                        | •              |
| M Additional Info       M Eligibility Review                | Sent Date | Month/Year From                      | Month/Year To                 | Due Date       |
| Works Client Correspondence                                 | Search    |                                      |                               |                |
| Correspondence Search Benefit Review Form On Demand Letters | #Case ID  | <b>Report Due Date</b><br>06-30-2022 | Status Status<br>Sent 06-06-2 | Date 2 Actions |
|                                                             |           |                                      |                               |                |

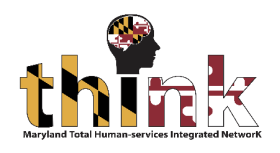

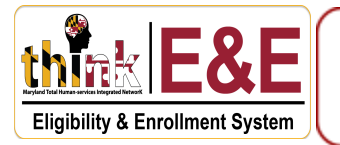

4. The Maryland Benefits window will appear. Select the Method (1) in which the form was submitted and enter the Received Date (2). Check the Check all that Apply (3) boxes to process the Maryland Benefits Review form. If a household's information is incomplete, additional fields will be displayed for you to select the Reason (4) and enter comments in the Details (5) field. Once complete, click on Save & Close (6)

| To Date<br>2022-06-30<br>Status<br>Sent<br>Received Date *2<br>6/8/2022 | Ē                                                       |
|-------------------------------------------------------------------------|---------------------------------------------------------|
| To Date<br>2022-06-30<br>Status<br>Sent<br>Received Date *2<br>6/8/2022 | Ē                                                       |
| 2022-06-30 Status Sent Received Date * 6/8/2022                         | Ē                                                       |
| Sent Received Date * 6/8/2022                                           | Ē                                                       |
| Received Date *2                                                        | Ē                                                       |
| Received Date *2                                                        | Ē                                                       |
| 0/0/2022                                                                |                                                         |
|                                                                         |                                                         |
|                                                                         |                                                         |
|                                                                         |                                                         |
|                                                                         |                                                         |
|                                                                         |                                                         |
|                                                                         |                                                         |
|                                                                         |                                                         |
|                                                                         |                                                         |
| 4                                                                       |                                                         |
| Reason                                                                  | faction                                                 |
| Earned Income N Waiting on Earned Income Ven                            | lication                                                |
|                                                                         |                                                         |
|                                                                         |                                                         |
|                                                                         |                                                         |
|                                                                         |                                                         |
|                                                                         | Reason<br>Earned Income N Vaiting on Earned Income Veri |

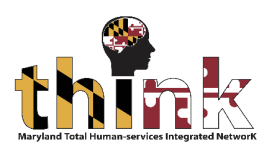

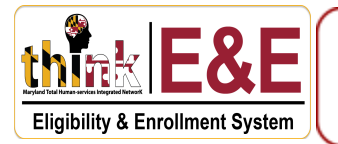

5. You will be redirected to the **Maryland Benefits Review** screen, which now displays the refreshed **Search Result (1)** section showing the updated **Status (2)**.

*Click* the **Home (3)** icon on the taskbar to return to the **Case Home** screen and continue processing the case.

| ge Reporting. Odde Home                                     | нон:      |                 | Case ID:              | Programs: MA SNAP | Status: Open |         |
|-------------------------------------------------------------|-----------|-----------------|-----------------------|-------------------|--------------|---------|
| Eligibility Determination                                   | Case ID # |                 |                       |                   |              |         |
| ) Additional Info                                           |           | Distri          | xt Office #           | Status            | •            |         |
| ▲ Eligibility Review                                        | Sent Date | Mont            | ı/Year From           | Month/Year To     | Due Date     |         |
| ] Works                                                     | Search    |                 |                       |                   |              |         |
| Client Correspondence                                       |           |                 |                       |                   |              |         |
|                                                             |           |                 |                       |                   |              |         |
| Correspondence Search                                       |           |                 |                       |                   |              |         |
| Correspondence Search<br>Benefit Review Form                | #Case ID  | Report Due Date | Status                |                   | Status Date  | Actions |
| Correspondence Search Benefit Review Form On Demand Letters | *Case ID  | Report Due Date | Status<br>Received Bu | ut Not Complete   | Status Date  | Actions |

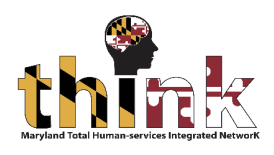

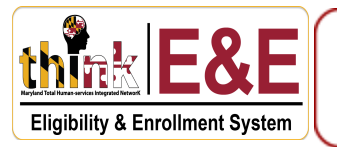

6. After you've updated all customer information and required verification, *click* the **Dollar (\$)** icon to run eligibility.

| Q Application Process -     | Case Management 🖌 Benefit Issuar | ace Benefit Recovery Interfaces - Help | ₿ <b>₲</b> ᡛ\$★♠       | View Deleted M |
|-----------------------------|----------------------------------|----------------------------------------|------------------------|----------------|
| Change Reporting: Case Home | нон:                             | Case ID:                               | Programs: MA SNAP      | Status: Open   |
| C Eligibility Determination | Case Home                        |                                        |                        |                |
| Case Home                   |                                  |                                        |                        |                |
| Member Details              | Pendi                            | ng Work Items                          | Additional Information |                |
| Relationship                |                                  | 5                                      |                        | District       |

7. The **Eligibility Details** screen will display. *Click* the **Eligibility Period** button.

| Change Reporting: Case Home | нон                                        | Case ID:              | Programs: MA SNAP | Status: Open |                    |
|-----------------------------|--------------------------------------------|-----------------------|-------------------|--------------|--------------------|
| 😧 Eligibility Determination | Eligibility Details                        |                       |                   |              |                    |
| Additional Info             |                                            |                       |                   |              |                    |
| ▲ Eligibility Review        |                                            |                       |                   |              | Eligibility Period |
| Individual Assistance       |                                            |                       |                   |              |                    |
| Eligibility History         |                                            |                       |                   |              |                    |
| Determine Eligibility       | GENERATE VERIFICATION CHECKLIST            |                       |                   |              |                    |
| Redetermination History     | Please Select the radio button and Date to | enable the checklist. |                   |              |                    |

8. The **Eligibility Details** screen will refresh and display eligibility summary information if eligibility was run previously. If not, then *click* the **Run Eligibility** button.

| Change Reporting: Case Home | нон                 | Case ID: | Programs: MA SNAP Statu | s: Open         |
|-----------------------------|---------------------|----------|-------------------------|-----------------|
| Eligibility Determination   | Eligibility Details |          |                         |                 |
| 🕖 Additional Info           |                     |          |                         |                 |
| A Eligibility Review        | Start<br>1/1/2022   | To       | Waive Adverse Action    | Run Eligibility |
| Individual Assistance       |                     |          |                         |                 |
| Eligibility History         |                     |          |                         |                 |
| Determine Eligibility       |                     |          |                         |                 |

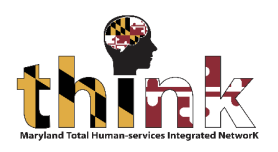

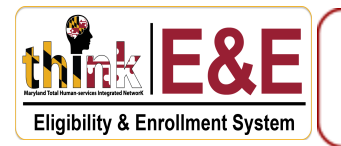

9. The **Eligibility Summary (1)** section will display the eligibility details. *Click* the **Next (2)** button to continue.

| НОН:                                         | Case I                            | D: Proç           | grams: MA SNAP       | Status: Open       |                 |
|----------------------------------------------|-----------------------------------|-------------------|----------------------|--------------------|-----------------|
| Eligibility Details                          |                                   |                   |                      |                    |                 |
| ELIGIBILITY CALCULATION<br>Start<br>6/1/2022 | MONTHS<br><b>1</b> 0<br>8/31/2022 | •                 | Waive Adverse Action |                    | Run Eligibility |
| ELIGIBILITY SUMMARY Program Name             | AG Head                           | Benefits Coverage | Pay Month            | Eligibility Status | Actions         |
| SNAP                                         |                                   | SNAP              | 06/2022              | Pass               | Θ               |
| Medical Assistance                           |                                   | S02               | 06/2022              | Pass               | ø               |
| Medical Assistance                           |                                   | S98               | 06/2022              | Denied             | Θ               |
| SNAP                                         |                                   | SNAP              | 07/2022              | Pass               | Θ               |
| Medical Assistance                           | (                                 | S02               | 07/2022              | Pass               | Θ               |
| Medical Assistance                           |                                   | S98               | 07/2022              | Denied             | Ø               |
| SNAP                                         |                                   | SNAP              | 08/2022              | Pass               | Θ               |
| Medical Assistance                           |                                   | S02               | 08/2022              | Pass               | ø               |
| Medical Assistance                           |                                   | S98               | 08/2022              | Denied             | Θ               |
|                                              |                                   |                   |                      |                    | 2 Next          |

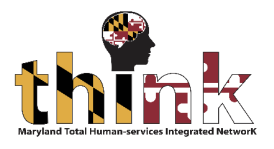

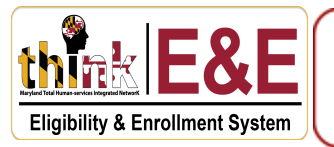

The Monthly Eligibility Details Information section will display. *Click* the Program Eligibility

 (1), Financial Eligibility (2), Individual Financial (3), and Recoupment Details (4) tabs to review
 the respective information. *Click* the Next (5) button to continue.

| Programs            |                             | Name                      |                         | Eligibility Date |
|---------------------|-----------------------------|---------------------------|-------------------------|------------------|
| SNAP                | •                           |                           | •                       | 06/2022          |
|                     |                             |                           |                         |                  |
|                     |                             |                           |                         |                  |
|                     |                             |                           |                         |                  |
|                     |                             |                           |                         |                  |
| BENEFIT MONTH: 0    | 6/2022                      | Pass                      |                         |                  |
|                     |                             |                           |                         |                  |
|                     |                             |                           |                         |                  |
| Program Eligibility | 2)<br>Financial Eligibility | 3<br>Individual Financial | 4<br>Recoupment Details |                  |
| Program Details     | Program Type                |                           | Benefit Group           | RMP Indicator    |
| <u> </u>            | NPA-FS (FS)                 |                           | SNAP                    | No               |
| Status              | Eligibility Statu           | S                         | Status Date             | Application Date |

## 11. The **Issuance Method** screen will display. *Click* the **Save & Next** button to continue.

| НОН:        |          | Case ID:        | Programs: MA SNAP | : | Status: Open |               |
|-------------|----------|-----------------|-------------------|---|--------------|---------------|
| ISSUANCE ME | THOD     |                 |                   |   |              |               |
| Program     | AID Code | Issuance Method |                   |   | Beneficiary  |               |
| SNAP        | SNAP     | Batch EBT       |                   |   |              |               |
| < Back      |          |                 |                   |   |              | Save & Next 🗲 |

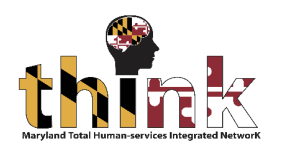

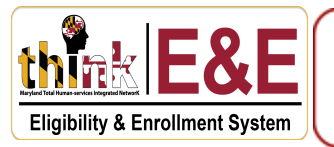

The Eligibility Confirmation screen will display. *Click* the Action (1) checkboxes to confirm the monthly eligibility and *click* the Program (2) checkbox to confirm the benefit program. *Click* the Next (3) button to continue.

| нон    | 1:              |                       | Case ID:         |                       | Programs: MA SI        | NAP : Sta         | atus: Open                   |                       |
|--------|-----------------|-----------------------|------------------|-----------------------|------------------------|-------------------|------------------------------|-----------------------|
|        | Y CONFIRMATI    | ON                    |                  |                       |                        |                   |                              |                       |
| Action | Program<br>Name | Beneficiary<br>Member | Benefit<br>Month | Eligibility<br>Status | Benefit Group          | Benefit<br>Amount | Minimum Supplement<br>Amount | Benefit Start<br>Date |
|        | SNAP            |                       | 06-2022          | Pass                  | SNAP                   | \$ 459.00         | \$ 0.00                      | 01/03/2022            |
|        | Medicaid        |                       | 06-2022          | Pass                  | SSI Recipient          | \$ 0.00           | \$ 0.00                      | 06/01/2005            |
|        | Medicaid        |                       | 06-2022          | Denied                | ABD Medically<br>Needy | <b>\$</b> 0.00    | \$ 0.00                      |                       |
|        | SNAP            |                       | 07-2022          | Pass                  | SNAP                   | \$ 459.00         | \$ 0.00                      | 01/03/2022            |
|        | Medicaid        |                       | 07-2022          | Pass                  | SSI Recipient          | \$ 0.00           | \$ 0.00                      | 06/01/2005            |
|        | Medicaid        |                       | 07-2022          | Denied                | ABD Medically<br>Needy | \$ 0.00           | \$ 0.00                      |                       |
|        | SNAP            |                       | 08-2022          | Pass                  | SNAP                   | \$ 459.00         | \$ 0.00                      | 01/03/2022            |
| 2      | SNAP            |                       |                  | Medicaid              |                        |                   | 3                            | Add Auth Rep          |

13. The **Confirmation** popup window will display. *Click* the **Yes** button to continue.

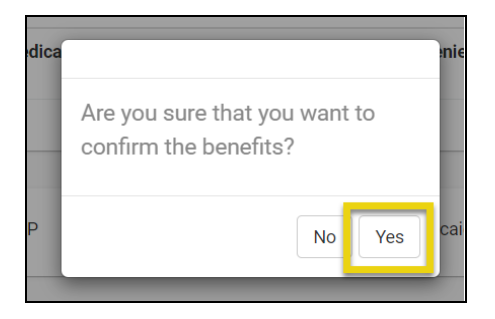

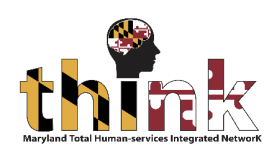

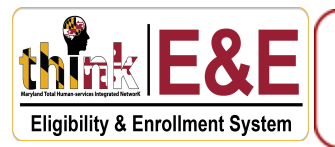

14. The Add/View Case Narrative screen will display. *Select* Member (1) from the dropdown menu. *Enter* the Title (2) and Narrative (3), then *click* the Save (4) button.

| Narrative * 3 MD Benefit Review Completed |   |
|-------------------------------------------|---|
|                                           |   |
|                                           | h |

15. The **Case Narrative List** screen will display. *Click* the **Case Management (1)** tab on the taskbar then *select* the **Benefit Review Form (2)** option.

| - | Case Management      | fit Issuance Benefit Recovery | Interfaces - Help | B 🖸 🗖 🖇                        | ★ 🔒 🗩 Vie           | w Deleted Memb | per(s)       | 0   |
|---|----------------------|-------------------------------|-------------------|--------------------------------|---------------------|----------------|--------------|-----|
|   | Case Narrative       | lana                          | Case ID: L        | Programs: M                    | IA SNAP 🚦 Sta       | atus: Open     |              |     |
| l | Redetermination a se | e ID:                         |                   |                                |                     |                |              |     |
|   | Correspondence       |                               |                   |                                |                     |                | Search Q 🕂 A | .dd |
|   | Benefit Review Form  | Updated Date                  | Created By        | Title                          | Household<br>Member | Narrative 🛧    | Actions      | ^   |
|   | UU/U0/ZUZZ,4.J3 P    | 06/08/2022,4:53 PM            |                   | MD Benefit Review<br>Completed | All                 | F              | ∕∎           | L   |
|   | 02/08/2022,3:04 P    | 02/08/2022,3:04 PM            | System            |                                |                     | Ð              | 0            |     |

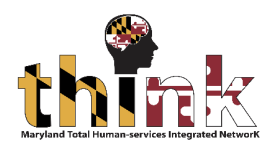

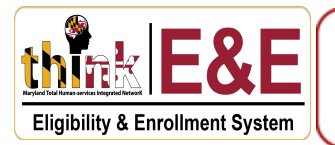

16. The **Benefit Review** screen will display. *Click* the **Search** button

| Change Reporting: Correspondence Search   | нон       | Case ID:          | Programs: MA SNAP | Status | : Open   |  |
|-------------------------------------------|-----------|-------------------|-------------------|--------|----------|--|
| Eligibility Determination Additional Info | Case ID # | District Office # | Status            | •      |          |  |
| Multivitar into ▲ Eligibility Review      | Sent Date | Month/Year From   | Month/Year To     |        | Due Date |  |
| Works Client Correspondence               | Search    |                   |                   |        |          |  |

17. The **Benefit Review Form** will refresh displaying the **Search Results (1)** section. Note the **Status Complete (2)** for this MBR.

| Eligibility Determination | Case ID # |                 | District Office # |                   | Status        | *        |          |         |
|---------------------------|-----------|-----------------|-------------------|-------------------|---------------|----------|----------|---------|
| Additional Info           |           |                 |                   |                   |               |          |          |         |
| Eligibility Review        | Sent Date | ē               | Month/Year From   | ۵                 | Month/Year To | ۵        | Due Date | Đ       |
| ) Works                   | Search    |                 |                   |                   |               |          |          |         |
| Client Correspondence     |           |                 |                   |                   |               |          |          |         |
| Correspondence Search     |           |                 |                   |                   |               |          |          |         |
| Benefit Review Form       | #Case ID  | Report Due Date | 2 Stat            | us                |               | Status D | ate      | Actions |
| On Demand Letters         |           | 05-30-2022      | Corr              | ipiete            |               | 05-16-20 | 22       |         |
|                           |           | 05-30-2022      | Res               | ant               |               | 05-16-20 | 22       |         |
|                           |           | 05-30-2022      | Reo               | aived But Not Con | npiete        | 05-16-20 | 22       |         |
|                           |           | 06-30-2022      | Sen               |                   |               | 06-16-20 | 22       |         |
|                           |           |                 |                   |                   |               |          |          |         |

You have now completed the Maryland Benefits Review process.

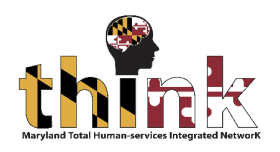